# $2^{nde}$ FICHE n°17 Avec un tableur...

Cette fiche n'est pas un cours mais un formulaire d'aide à l'utilisation d'un tableur...

#### I. Saisir une formule dans une cellule active

- $\checkmark$  Cliquer sur | = dans la barre de formule ou appuyer sur la touche | = |.
- $\checkmark$  Entrer la formule :
  - Attention aux priorités de calculs (parenthèses parfois nécessaires);
  - Une formule peut faire référence à d'autres cellules : voir paragraphe III .
  - On peut aussi utiliser une fonction prédéfinie : voir notamment paragraphe VI.  $\triangleright$
- ✓ Appuyer sur la touche Entrée pour valider et afficher le résultat...

#### II. Utiliser la recopie automatique (avec la poignée de remplissage automatique)

Lorsqu'il est placé au coin inférieur droit d'une plage sélectionnée, le curseur de la souris prend la forme d'une croix (+), appelé poignée de remplissage automatique.

- ✓ Pour créer une *liste de nombres à pas constant* :
  - > Entrer les deux premiers nombres dans deux cellules consécutives ;
  - $\geq$ Sélectionner les deux cellules ;
  - Glisser vers le bas (ou vers la droite) à l'aide de la poignée...
- ✓ Pour copier formule dans une colonne ou dans une ligne :
  - Sélectionner la cellule contenant la formule ;
  - Glisser vers le bas (ou vers la droite) à l'aide de la poignée de remplissage automatique.

# III. *Référence relative ; référence absolue : utiliser le symbole \$*

- ✓ Lorsque l'on utilise la recopie automatique d'une formule, la lettre et le nombre formant le nom d'une cellule sont des références relatives :
  - la recopie automatique vers le bas modifie la référence de la ligne (nombre) ;
  - la recopie automatique vers le droite modifie la référence de la colonne (lettre).
- Dans certaines modélisations mathématiques, il est nécessaire de figer la lettre, le nombre ou les deux !
  - On parle alors de *référence absolue* obtenue par l'utilisation du symbole \$
    - Ia recopie automatique de la formule \$B2 fera toujours référence à la colonne B (mais peut modifier la ligne);
    - la recopie automatique de la formule C\$5 fera toujours référence à la ligne 5 (mais peut modifier la colonne);
  - la formule \$A\$8 fera toujours référence à la cellule A8 quelque soit la recopie automatique utilisée...

\*

1

=<

=>

racine(...)

## IV. **Opérateurs**

Si besoin, compléter les tableaux suivants avec des notations d'opérateurs que vous découvrirez durant les TP...

#### V. Boutons de la b

Quelques boutons de la b

Me

| harro outil                      |                                                                |
|----------------------------------|----------------------------------------------------------------|
|                                  | Trier des données dans l'ordre croissant Réaliser un graphique |
| a barre d'outils à connaître :   |                                                                |
| Mettre au format « pourcentage » |                                                                |
|                                  |                                                                |
| Revenir au format « standard »   | Ajouter/supprimer une décimale                                 |

multiplication

division

 $\leq$ 

racine carrée

## Fonctions logiques : SI ; NB.SI VI.

- ✓ La fonction SI :
  - > permet d'effecteur un test logique et de permettre un affichage différent selon que le test est vérifié ou non ;
  - Syntaxe : «=SI(test\_logique ; valeur\_si\_vrai ; valeur\_si\_faux) »
- ✓ La fonction SI :
  - donne le nombre de cellules qui, dans la plage des cellules choisies, satisfont le critère indiqué.
  - Syntaxe : « =NB.SI(plage de cellules ; critère pour le comptage) »

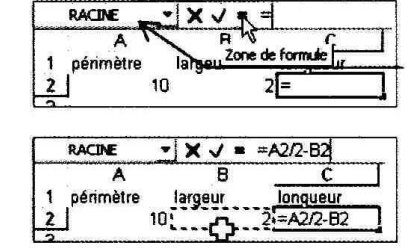

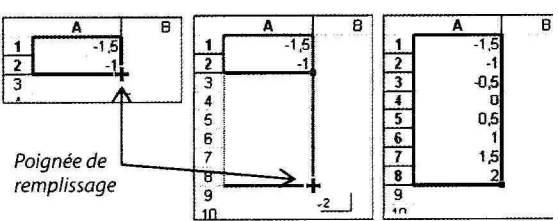

^2

5^8

carré

5 puissance  $8 = 5^8$